### Troubleshooting de Erro de Gravação de Chamada do CUCM MediaSense

#### Contents

Introduction Fluxo de chamadas do MediaSense básico com bridge integrado Nenhuma gravação no MediaSense Verificar se o telefone IP envia tráfego Executar capturas de pacotes Troubleshoot Notas importantes

#### Introduction

Este documento descreve como solucionar problemas do MediaSense quando um erro aparece na gravação de chamada de uma bridge integrada.

#### Fluxo de chamadas do MediaSense básico com bridge integrado

Esta imagem ilustra o fluxo de chamadas básico do MediaSense quando uma bridge integrada é usada:

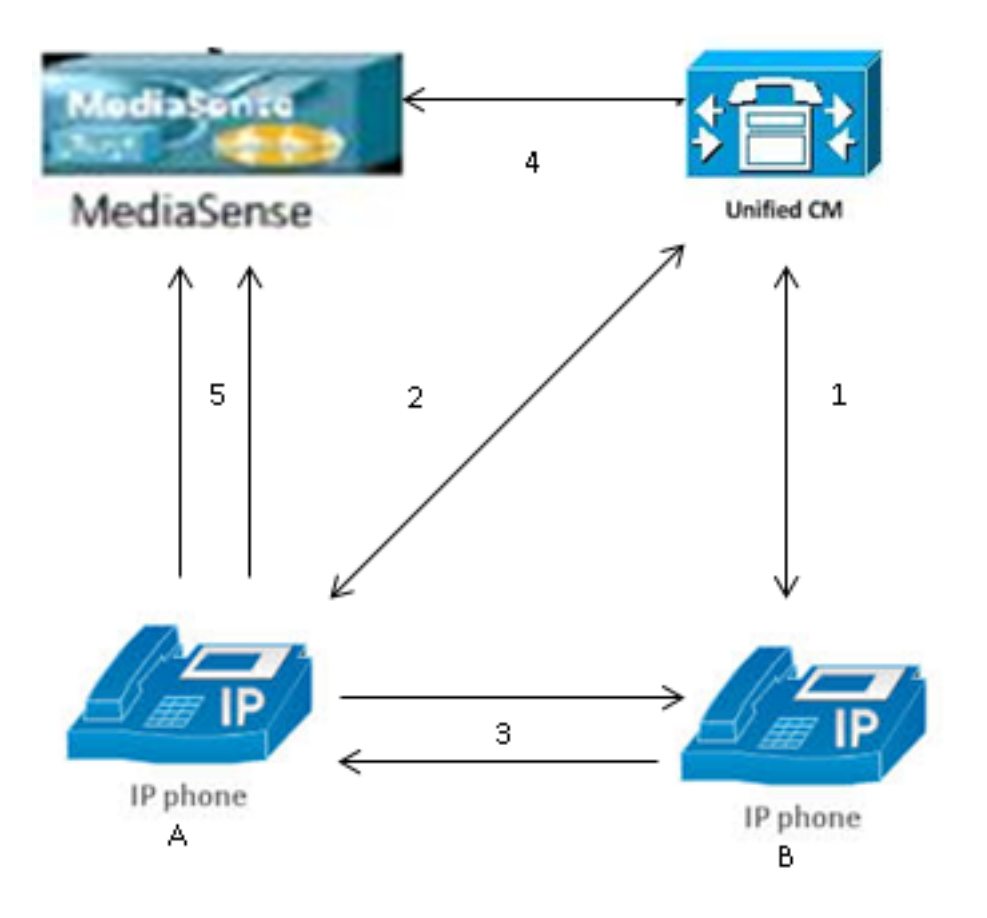

Observação: o Telefone IP A tem gravação habilitada.

Estas etapas descrevem o fluxo de chamadas:

- 1. O telefone IP à direita chama o telefone IP à esquerda e inicia a chamada por meio do Cisco Unified Communications Manager (CUCM).
- 2. O CUCM envia um sinal para o telefone de destino e conclui a configuração da chamada.
- 3. A conexão entre o Telefone IP A e o Telefone IP B está agora configurada.
- 4. O perfil de gravação no Telefone IP A informa que assim que recebe uma chamada, o CUCM deve configurar uma sessão com o MediaSense. Isso é concluído em milissegundos após o início da Etapa 3.
- 5. A chamada agora é configurada entre os dois telefones, as bifurcações de chamada através da ponte incorporada, e a ponte incorporada envia dois fluxos de Protocolo de Transporte em Tempo Real (RTP Real-time Transport Protocol) para o servidor MediaSense.

#### Nenhuma gravação no MediaSense

Se você receber um erro que indique que não há gravação no MediaSense, você deverá exibir os logs e procurar essa ID de sessão:

```
<diskusage>
    <recording name="78e146437088a93-TRACK0" size="0" repository="/
recordedMedia" />
    <recording name="78e146437088a93-TRACK1" size="0"repository="/
recordedMedia" />
    </diskusage>
<//Session>][HTTP Response Content Type=application/xml][HTTP Response Status
Code=200][logId=close-25668]: VSMS Received HTTP Response
```

O **size="0"** nesta saída indica que não há gravação de áudio no servidor para essa chamada. Isso geralmente significa que o fluxo RTP não chegou ao servidor MediaSense pelo telefone. Quando isso ocorre, a próxima etapa é verificar se o telefone envia o tráfego RTP.

#### Verificar se o telefone IP envia tráfego

Uma maneira rápida de verificar se o telefone IP envia o tráfego RTP é exibir a página da Web do telefone IP. Isso é habilitado no CUCM manualmente na página de configuração do telefone ou por meio da Administração em massa.

O fluxo 1 é a chamada principal com o endereço remoto do outro telefone IP ou gateway. Isso consiste em dois fluxos: o primeiro é o áudio recebido no telefone IP e o segundo é o áudio enviado para a outra extremidade.

Para verificar se o MediaSense registra os dois trechos da chamada, clique em Stream 2 e Stream 3 para verificar se os Pacotes do remetente são incrementados quando a página é atualizada várias vezes. O endereço remoto deve mostrar o servidor MediaSense para Stream 2 e Stream 3. O motivo de haver dois fluxos para o servidor MediaSense é porque um deles é o áudio recebido no fluxo 1 (pacotes do receptor) e o outro é o áudio enviado (pacotes do remetente) para a outra extremidade no fluxo 1.

**Observação**: em referência ao diagrama de fluxo de chamadas descrito anteriormente, a Etapa 3 é Fluxo 1 e cada trecho da Etapa 5 se refere ao Fluxo 2 e ao Fluxo 3.

Esta captura mostra o Fluxo 1:

# cisco

| Device Information     | Remote Address          | 10.99.23.249/24586 |
|------------------------|-------------------------|--------------------|
| Network Configuration  | Local Address           | 10.99.23.250/22576 |
| Network Statistics     | Start Time              | 20:55:16           |
| Ethernet Information   | Stream Status           | Active             |
| Access                 | Host Name               | SEP0024C4FCFD26    |
| <u>Network</u>         | Sender Packets          | 2550               |
| Device Logs            | Sender Octets           | 438600             |
| Console Logs           | Sender Codec            | G.722              |
| <u>Core Dumps</u>      | Sender Reports Sent     | 0                  |
| <u>Status Messages</u> | Sender Report Time Sent | 00:00:00           |
| <u>Debug Display</u>   | Rcvr Lost Packets       | 0                  |
| Streaming Statistics   | Avg Jitter              | 0                  |
| <u>Stream 1</u>        | Rcvr Codec              | G.722              |
| <u>Stream 2</u>        | Rcvr Reports Sent       | 0                  |
| <u>Stream 3</u>        | Rcvr Report Time Sent   | 00:00:00           |
| <u>Stream 4</u>        | Rcvr Packets            | 2544               |
| <u>Stream 5</u>        | Rcvr Octets             | 437568             |

**Streaming Statistics** 

Cisco Unified IP Phone CP-7962G (SEP0024C4FCFD26)

Esta captura mostra o Fluxo 2:

**Observação**: é importante observar o endereço IP e a porta na seção **Endereço remoto** da página. Isso é muito importante quando você captura pacotes para testar chamadas telefônicas.

## cisco

| Device Information     |  |
|------------------------|--|
| Network Configuration  |  |
| Network Statistics     |  |
| Ethernet Information   |  |
| <u>Access</u>          |  |
| <u>Network</u>         |  |
| Device Logs            |  |
| <u>Console Logs</u>    |  |
| <u>Core Dumps</u>      |  |
| <u>Status Messages</u> |  |
| <u>Debug Display</u>   |  |
| Streaming Statistics   |  |
| <u>Stream 1</u>        |  |
| <u>Stream 2</u>        |  |
| <u>Stream 3</u>        |  |
| <u>Stream 4</u>        |  |
| Stream 5               |  |

Esta captura mostra o Fluxo 3:

### **Streaming Statistics**

#### Cisco Unified IP Phone CP-7962G ( SEP0024C4FCFD26 )

| Remote Address          | 10.201.227.147/40676 |
|-------------------------|----------------------|
| Local Address           | 0.0.0.0/0            |
| Start Time              | 20:55:16             |
| Stream Status           | Not Ready            |
| Host Name               | SEP0024C4FCFD26      |
| Sender Packets          | 3273                 |
| Sender Octets           | 562956               |
| Sender Codec            | G.722                |
| Sender Reports Sent     | 0                    |
| Sender Report Time Sent | 00:00:00             |
| Revr Lost Packets       | 0                    |
| Avg Jitter              | 0                    |
| Revr Codec              | None                 |
| Revr Reports Sent       | 0                    |
| Rcvr Report Time Sent   | 00:00:00             |
| Rovr Packets            | 0                    |
| Rcvr Octets             | 0                    |

## cisco

| Device Information     | Remote Address          | 10.201.227.147/33358 |  |  |  |  |
|------------------------|-------------------------|----------------------|--|--|--|--|
| Network Configuration  | Local Address           | 0.0.0/0              |  |  |  |  |
| Network Statistics     | Start Time              | 20:55:16             |  |  |  |  |
| Ethernet Information   | Stream Status           | Not Ready            |  |  |  |  |
| Access                 | Host Name               | SEP0024C4FCFD26      |  |  |  |  |
| <u>Network</u>         | Sender Packets          | 4217                 |  |  |  |  |
| Device Logs            | Sender Octets           | 725324               |  |  |  |  |
| <u>Console Logs</u>    | Sender Codec            | G.722                |  |  |  |  |
| <u>Core Dumps</u>      | Sender Reports Sent     | 0                    |  |  |  |  |
| <u>Status Messages</u> | Sender Report Time Sent | 00:00:00             |  |  |  |  |
| <u>Debug Display</u>   | Revr Lost Packets       | 0                    |  |  |  |  |
| Streaming Statistics   | Avg Jitter              | 0                    |  |  |  |  |
| <u>Stream 1</u>        | Revr Codec              | None                 |  |  |  |  |
| <u>Stream 2</u>        | Revr Reports Sent       | 0                    |  |  |  |  |
| <u>Stream 3</u>        | Rcvr Report Time Sent   | 00:00:00             |  |  |  |  |
| <u>Stream 4</u>        | Revr Packets            | 0                    |  |  |  |  |
| <u>Stream 5</u>        | Revr Octets             | 0                    |  |  |  |  |

Ao verificar os dados para o Fluxo 2 e o Fluxo 3, os principais itens a serem procurados são:

- O endereço remoto é o endereço IP do servidor MediaSense.
- O número da porta em cada fluxo é exclusivo.

• Quando você atualiza a página, o número de **Pacotes do remetente** aumenta. Isso indica que os pacotes RTP são enviados pelo telefone IP.

#### Executar capturas de pacotes

Se você ainda não tiver certeza se o telefone IP envia os pacotes RTP, a próxima ação será executar uma captura de pacote e reproduzir os fluxos.

Antes de executar as capturas de pacotes, certifique-se de que estas configurações na configuração do telefone IP para CUCM estejam habilitadas:

Alcance para a porta do PC

### **Streaming Statistics**

#### Cisco Unified IP Phone CP-7962G ( SEP0024C4FCFD26 )

- Acesso à VLAN de voz do PC
- Porta do PC

Em seguida, aplique a configuração e redefina o telefone IP. Depois que isso for concluído, abra o Wireshark e faça uma captura de pacote com uma duração de 30 segundos. Certifique-se de gravar o endereço remoto, bem como a porta para o Fluxo 2 e Fluxo 3 do telefone IP em questão. Por exemplo:

- Fluxo 2 10.201.227.147/40676
- Fluxo 3 10.201.227.147/33358

Quando as capturas de pacotes estiverem concluídas, abra a captura de pacotes e conclua estas etapas para cada fluxo:

- 1. Filtre por ip.addr == 10.201.227.147 e udp.port == 40676.
- 2. Navegue até Analisar > Decodificar como.
- 3. Na janela pop-up, selecione RTP e clique em OK.
- 4. Navegue até Telefonia > RTP > Stream Analysis.
- 5. Na Análise de fluxo RTP, navegue para **Player > Decode > Play** e verifique se os dois segmentos da chamada são ouvidos.
- 6. Repita as etapas 1 a 4 para o outro fluxo e porta.

| <b>_</b> *   | Local Area Co             | onnectio     | n [Wires    | hark 1.10.6   | 5 (v1.10.6 fr | om master-1 | .10)] |                            |              |       |         |       |       |             |       |       |
|--------------|---------------------------|--------------|-------------|---------------|---------------|-------------|-------|----------------------------|--------------|-------|---------|-------|-------|-------------|-------|-------|
| <u>F</u> ile | <u>E</u> dit <u>V</u> iew | / <u>G</u> o | ⊆apture     | Analyze       | Statistics    | Telephony   | Tools | Internals                  | <u>H</u> elp |       |         |       |       |             |       |       |
| •            | 0 🥖 🕷                     | Ø.           | 🖻 🔓         | * 2           | Q 🔶           | 👳 🍛 i       | ₹ ₹   |                            | €            | 0,0   | Q 🔟     | ¥ 🗹   | 🚯 💥   | H           |       |       |
| Filte        | r: ip.addr =              | = 10.201     | 1.227.147 8 | ຽເຊິ່ນ udp.po | rt == 40676   |             |       | <ul> <li>Expres</li> </ul> | sion         | Clear | Apply 3 | Save  |       |             |       |       |
| No.          | Time                      |              | Source      |               | D             | estination  |       | Proto                      | col L        | ength | Info    |       |       |             |       |       |
|              | 6 0.009                   | 900500       | 10.99       | .23.250       | 1             | 0.201.22    | 7.147 | UDP                        |              | 214   | Source  | port: | 22586 | Destination | port: | 40676 |
|              | 10 0.029                  | 929100       | 10.99.      | 23.250        | 1             | 0.201.22    | 7.147 | UDP                        |              | 214   | source  | port: | 22586 | Destination | port: | 40676 |
|              | 15 0.050                  | 058300       | 10.99.      | .23.250       | 1             | 0.201.22    | 7.147 | UDP                        |              | 214   | Source  | port: | 22586 | Destination | port: | 40676 |
|              | 21 0.069                  | 937600       | 10.99.      | .23.250       | 1             | 0.201.22    | 7.147 | UDP                        |              | 214   | Source  | port: | 22586 | Destination | port: | 40676 |
|              | 26 0.088                  | 356200       | 10.99.      | .23.250       | 1             | .0.201.22   | 7.147 | UDP                        |              | 214   | Source  | port: | 22586 | Destination | port: | 40676 |
|              | 31 0.108                  | 370200       | 10.99.      | .23.250       | 1             | 0.201.22    | 7.147 | UDP                        |              | 214   | Source  | port: | 22586 | Destination | port: | 40676 |
|              | 35 0.128                  | 371600       | 10,99       | 23.250        | 1             | .0.201.22   | 7.147 | UDP                        |              | 214   | sounce  | port: | 22586 | Destination | port: | 40676 |
|              | 39 0.148                  | 362700       | 10.99.      | .23.250       | 1             | 0.201.22    | 7.147 | UDP                        |              | 214   | Source  | port: | 22586 | Destination | port: | 40676 |
|              | 43 0.168                  | 359000       | 10.99.      | .23.250       | 1             | 0.201.22    | 7.147 | UDP                        |              | 214   | Source  | port: | 22586 | Destination | port: | 40676 |
|              | 47 0.188                  | 367400       | 10.99.      | .23.250       | 1             | 0.201.22    | 7.147 | UDP                        |              | 214   | Source  | port: | 22586 | Destination | port: | 40676 |
|              | 51 0.208                  | 360400       | 10.99.      | .23.250       | 1             | 0.201.22    | 7.147 | UDP                        |              | 214   | Source  | port: | 22586 | Destination | port: | 40676 |
|              | 55 0.228                  | 365000       | 10.99.      | 23.250        | 1             | 0.201.22    | 7.147 | UDP                        |              | 214   | Sounce  | port: | 22586 | Destination | port: | 40676 |
|              | 59 0.248                  | 355800       | 10.99.      | 23,250        | 1             | 0.201.22    | 7.147 | UDP                        |              | 214   | Source  | port: | 22586 | Destination | port: | 40676 |

#### Troubleshoot

Depois de executar a captura de pacotes e verificar se o MediaSense está configurado corretamente e se o telefone IP envia um fluxo RTP válido para o servidor MediaSense, e se você continua a encontrar problemas, o caminho entre o servidor e o telefone IP deve ser verificado.

Certifique-se de que o caminho não tenha Listas de Controle de Acesso (ACLs) e que não bloqueie ou filtre o tráfego RTP.

#### Notas importantes

Se a chamada configurada com o CUCM estiver em questão, examine os logs detalhados do CUCM e abra os logs do MediaSense para encontrar a ID de chamada. Isso pode ser encontrado na ID da sessão e é semelhante a isto nos registros de controle de chamadas:

CallId: 74acba00-38c1ea2d-3a2937-f183000a@10.0.131.241

CallId: 74acba00-38c1ea2d-3a2938-f183000a@10.0.131.241

Como o telefone IP configura dois fluxos com o MediaSense, um para cada trecho da chamada telefônica original, pesquise os logs do CUCM com um dos IDs de chamada para verificar se a sessão do MediaSense está configurada corretamente.

#### Sobre esta tradução

A Cisco traduziu este documento com a ajuda de tecnologias de tradução automática e humana para oferecer conteúdo de suporte aos seus usuários no seu próprio idioma, independentemente da localização.

Observe que mesmo a melhor tradução automática não será tão precisa quanto as realizadas por um tradutor profissional.

A Cisco Systems, Inc. não se responsabiliza pela precisão destas traduções e recomenda que o documento original em inglês (link fornecido) seja sempre consultado.